# 檢視RV34x系列路由器上的埠流量統計資訊

## 目標

埠流量統計資訊允許管理員檢視介面的狀態以及通過該介面的流量。這些統計資訊可幫助網路 管理員對連線到路由器的裝置進行故障排除。管理員還可以使用這些統計資訊來確定每個埠應 分配多少資料和功率。

RV340W路由器上的Wireless Statistics頁面允許管理員檢視服務集識別符號(SSID)的狀態及 其在客戶端和路由器之間的相應資料傳輸。藉助SSID廣播的無線電頻率等資訊,它可以幫助 三角化網路中與無線電訊號相關的問題。

本文檔旨在向您展示如何檢視和定義RV34x系列路由器上的埠流量。

# 適用裝置

• RV34x系列

### 軟體版本

• 1.0.01.16

## 檢視埠流量統計資訊

#### 檢視連線埠流量

步驟1.登入到路由器的基於Web的實用程式,然後選擇Status and Statistics > Port Traffic。

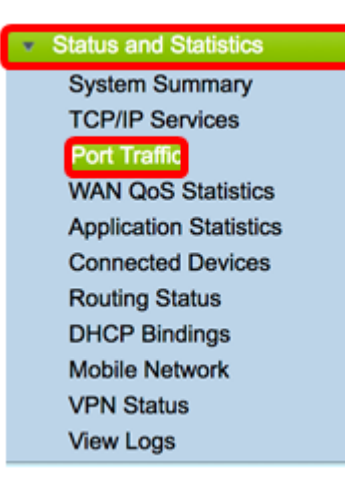

步驟2.檢視下面的埠流量表。該表的內容如下:

| Ρ | ort Traffic            | ;          |               |            |           |            |          |              |  |  |  |
|---|------------------------|------------|---------------|------------|-----------|------------|----------|--------------|--|--|--|
|   |                        |            |               |            |           |            |          |              |  |  |  |
|   | Port Traffic           |            |               |            |           |            |          |              |  |  |  |
|   | Port ID                | Port Label | Link Status   | Rx Packets | Rx Bytes  | Tx Packets | Tx Bytes | Packet Error |  |  |  |
|   | LAN8                   | LAN        | Not Connected | 0          | 0         | 0          | 0        | 0            |  |  |  |
|   | LAN9                   | LAN        | Not Connected | 0          | 0         | 0          | 0        | 0            |  |  |  |
|   | LAN10                  | LAN        | Not Connected | 0          | 0         | 0          | 0        | 0            |  |  |  |
|   | LAN11                  | LAN        | Not Connected | 0          | 0         | 0          | 0        | 0            |  |  |  |
|   | LAN12                  | LAN        | Not Connected | 0          | 0         | 0          | 0        | 0            |  |  |  |
|   | LAN13                  | LAN        | Not Connected | 0          | 0         | 0          | 0        | 0            |  |  |  |
|   | LAN14                  | LAN        | Not Connected | 0          | 0         | 0          | 0        | 0            |  |  |  |
|   | LAN15                  | LAN        | Not Connected | 0          | 0         | 0          | 0        | 0            |  |  |  |
|   | LAN16                  | DMZ / LAN  | Not Connected | 0          | 0         | 0          | 0        | 0            |  |  |  |
|   | WAN1                   | WAN        | Connected     | 642320     | 476952987 | 323748     | 83821682 | 0            |  |  |  |
|   | WAN2                   | WAN        | Not Connected | 0          | 0         | 8          | 534      | 0            |  |  |  |
|   | Refresh Reset Counters |            |               |            |           |            |          |              |  |  |  |

- 埠ID 定義的介面名稱和編號。
- 埠標籤 埠型別。可以是區域網(LAN)埠、非軍事區(DMZ)埠或廣域網(WAN)埠。
- 鏈路狀態 介面的狀態。狀態可以是Connected或Not Connected。
- Rx Packets 連線埠上接收的封包數。
- Rx Bytes 接收的資料包數,以位元組為單位。
- Tx Packets 在連線埠上傳送的封包數。
- Tx Bytes 傳送和測量的資料包數(位元組)。
- 資料包錯誤 有關錯誤資料包的詳細資訊。

**附註:**在本例中,WAN1顯示最多的流量。

#### 步驟3.(可選)按一下Refresh允許計數器更新顯示的統計資訊。

#### Port Traffic

| Port Traffic |                        |               |            |           |            |          |              |  |  |  |  |
|--------------|------------------------|---------------|------------|-----------|------------|----------|--------------|--|--|--|--|
| Port ID      | Port Label             | Link Status   | Rx Packets | Rx Bytes  | Tx Packets | Tx Bytes | Packet Error |  |  |  |  |
| LAN8         | LAN                    | Not Connected | 0          | 0         | 0          | 0        | 0            |  |  |  |  |
| LAN9         | LAN                    | Not Connected | 0          | 0         | 0          | 0        | 0            |  |  |  |  |
| LAN10        | LAN                    | Not Connected | 0          | 0         | 0          | 0        | 0            |  |  |  |  |
| LAN11        | LAN                    | Not Connected | 0          | 0         | 0          | 0        | 0            |  |  |  |  |
| LAN12        | LAN                    | Not Connected | 0          | 0         | 0          | 0        | 0            |  |  |  |  |
| LAN13        | LAN                    | Not Connected | 0          | 0         | 0          | 0        | 0            |  |  |  |  |
| LAN14        | LAN                    | Not Connected | 0          | 0         | 0          | 0        | 0            |  |  |  |  |
| LAN15        | LAN                    | Not Connected | 0          | 0         | 0          | 0        | 0            |  |  |  |  |
| LAN16        | DMZ / LAN              | Not Connected | 0          | 0         | 0          | 0        | 0            |  |  |  |  |
| WAN1         | WAN                    | Connected     | 642320     | 476952987 | 323748     | 83821682 | 0            |  |  |  |  |
| WAN2         | WAN                    | Not Connected | 0          | 0         | 8          | 534      | 0            |  |  |  |  |
| Refresh      | Refresh Reset Counters |               |            |           |            |          |              |  |  |  |  |

步驟4.(可選)按一下Reset Counters將所有值重置為零。

| Port Traffic |                        |            |               |            |           |            |          |              |  |  |  |  |
|--------------|------------------------|------------|---------------|------------|-----------|------------|----------|--------------|--|--|--|--|
| Γ            |                        |            |               |            |           |            |          |              |  |  |  |  |
|              | Port Traffic           |            |               |            |           |            |          |              |  |  |  |  |
|              | Port ID                | Port Label | Link Status   | Rx Packets | Rx Bytes  | Tx Packets | Tx Bytes | Packet Error |  |  |  |  |
|              | LAN8                   | LAN        | Not Connected | 0          | 0         | 0          | 0        | 0            |  |  |  |  |
|              | LAN9                   | LAN        | Not Connected | 0          | 0         | 0          | 0        | 0            |  |  |  |  |
|              | LAN10                  | LAN        | Not Connected | 0          | 0         | 0          | 0        | 0            |  |  |  |  |
|              | LAN11                  | LAN        | Not Connected | 0          | 0         | 0          | 0        | 0            |  |  |  |  |
|              | LAN12                  | LAN        | Not Connected | 0          | 0         | 0          | 0        | 0            |  |  |  |  |
|              | LAN13                  | LAN        | Not Connected | 0          | 0         | 0          | 0        | 0            |  |  |  |  |
|              | LAN14                  | LAN        | Not Connected | 0          | 0         | 0          | 0        | 0            |  |  |  |  |
|              | LAN15                  | LAN        | Not Connected | 0          | 0         | 0          | 0        | 0            |  |  |  |  |
|              | LAN16                  | DMZ / LAN  | Not Connected | 0          | 0         | 0          | 0        | 0            |  |  |  |  |
|              | WAN1                   | WAN        | Connected     | 642320     | 476952987 | 323748     | 83821682 | 0            |  |  |  |  |
|              | WAN2                   | WAN        | Not Connected | 0          | 0         | 8          | 534      | 0            |  |  |  |  |
|              | Refresh Reset Counters |            |               |            |           |            |          |              |  |  |  |  |

現在,您應該已經成功檢視了RV34x系列路由器上的埠流量。

#### 檢視無線流量

附註:此區域僅適用於RV340W。

步驟1.檢視下面的無線流量。該表的內容如下:

| Wireless Tra | Wireless Traffic |            |          |            |          |            |          |             |              |           |            |                |  |
|--------------|------------------|------------|----------|------------|----------|------------|----------|-------------|--------------|-----------|------------|----------------|--|
| SSID Name    | VLAN             | Radio Name | Status   | Rx Packets | Rx Bytes | Tx Packets | Tx Bytes | Multicast P | Packet Error | Packet Dr | Collisions | No. of Clients |  |
| ciscosb1     | 1                | 2.4G       | Inactive | 0          | 0        | 0          | 0        | 0           | 0            | 0         | 0          | 0              |  |
| ciscosb1     | 1                | 5G         | Inactive | 0          | 0        | 0          | 0        | 0           | 0            | 0         | 0          | 0              |  |
| ciscosb2     | 1                | 2.4G       | Inactive | 0          | 0        | 0          | 0        | 0           | 0            | 0         | 0          | 0              |  |
| ciscosb2     | 1                | 5G         | Inactive | 0          | 0        | 0          | 0        | 0           | 0            | 0         | 0          | 0              |  |
| ciscosb3     | 1                | 2.4G       | Inactive | 0          | 0        | 0          | 0        | 0           | 0            | 0         | 0          | 0              |  |
| ciscosb3     | 1                | 5G         | Inactive | 0          | 0        | 0          | 0        | 0           | 0            | 0         | 0          | 0              |  |
| ciscosb4     | 1                | 2.4G       | Inactive | 0          | 0        | 0          | 0        | 0           | 0            | 0         | 0          | 0              |  |
| ciscosb4     | 1                | 5G         | Inactive | 0          | 0        | 0          | 0        | 0           | 0            | 0         | 0          | 0              |  |
| Refresh      | Reset (          | Counters   |          |            |          |            |          |             |              |           |            |                |  |

- SSID名稱 服務集識別符號(SSID)的已定義名稱。
- VLAN 已分配SSID的虛擬區域網(VLAN)。
- 無線電名稱 廣播SSID的無線電頻率。這可以是2.4 GHz頻段或5 GHz頻段。
- 狀態 介面的狀態。狀態可以是「活動」或「非活動」。
- Rx Packets 連線埠上接收的封包數。
- Rx Bytes 接收的資料包數,以位元組為單位。
- Tx Packets 在連線埠上傳送的封包數。
- Tx Bytes 傳送和測量的資料包數(位元組)。
- Multicast Packets 已傳送的組播資料包數。
- 資料包錯誤 有關錯誤資料包的詳細資訊。
- Packets Dropped SSID上丟棄的資料包數。
- 衝突 網路中發生的衝突數量。
- 客戶端數量 連線到SSID的客戶端數量。

步驟2.(可選)按一下Refresh允許計數器更新顯示的統計資訊。

| Wireless Traffic       |      |            |          |            |          |            |          |             |              |           |            |                |
|------------------------|------|------------|----------|------------|----------|------------|----------|-------------|--------------|-----------|------------|----------------|
| SSID Name              | VLAN | Radio Name | Status   | Rx Packets | Rx Bytes | Tx Packets | Tx Bytes | Multicast P | Packet Error | Packet Dr | Collisions | No. of Clients |
| ciscosb1               | 1    | 2.4G       | Inactive | 0          | 0        | 0          | 0        | 0           | 0            | 0         | 0          | 0              |
| ciscosb1               | 1    | 5G         | Inactive | 0          | 0        | 0          | 0        | 0           | 0            | 0         | 0          | 0              |
| ciscosb2               | 1    | 2.4G       | Inactive | 0          | 0        | 0          | 0        | 0           | 0            | 0         | 0          | 0              |
| ciscosb2               | 1    | 5G         | Inactive | 0          | 0        | 0          | 0        | 0           | 0            | 0         | 0          | 0              |
| ciscosb3               | 1    | 2.4G       | Inactive | 0          | 0        | 0          | 0        | 0           | 0            | 0         | 0          | 0              |
| ciscosb3               | 1    | 5G         | Inactive | 0          | 0        | 0          | 0        | 0           | 0            | 0         | 0          | 0              |
| ciscosb4               | 1    | 2.4G       | Inactive | 0          | 0        | 0          | 0        | 0           | 0            | 0         | 0          | 0              |
| ciscosb4               | 1    | 5G         | Inactive | 0          | 0        | 0          | 0        | 0           | 0            | 0         | 0          | 0              |
| Refresh Reset Counters |      |            |          |            |          |            |          |             |              |           |            |                |

步驟3.(可選)按一下Reset Counters將所有值重置為零。

| Wireless Tra | Wireless Traffic |            |          |            |          |            |          |             |              |           |            |                |  |  |
|--------------|------------------|------------|----------|------------|----------|------------|----------|-------------|--------------|-----------|------------|----------------|--|--|
| SSID Name    | VLAN             | Radio Name | Status   | Rx Packets | Rx Bytes | Tx Packets | Tx Bytes | Multicast P | Packet Error | Packet Dr | Collisions | No. of Clients |  |  |
| ciscosb1     | 1                | 2.4G       | Inactive | 0          | 0        | 0          | 0        | 0           | 0            | 0         | 0          | 0              |  |  |
| ciscosb1     | 1                | 5G         | Inactive | 0          | 0        | 0          | 0        | 0           | 0            | 0         | 0          | 0              |  |  |
| ciscosb2     | 1                | 2.4G       | Inactive | 0          | 0        | 0          | 0        | 0           | 0            | 0         | 0          | 0              |  |  |
| ciscosb2     | 1                | 5G         | Inactive | 0          | 0        | 0          | 0        | 0           | 0            | 0         | 0          | 0              |  |  |
| ciscosb3     | 1                | 2.4G       | Inactive | 0          | 0        | 0          | 0        | 0           | 0            | 0         | 0          | 0              |  |  |
| ciscosb3     | 1                | 5G         | Inactive | 0          | 0        | 0          | 0        | 0           | 0            | 0         | 0          | 0              |  |  |
| ciscosb4     | 1                | 2.4G       | Inactive | 0          | 0        | 0          | 0        | 0           | 0            | 0         | 0          | 0              |  |  |
| ciscosb4     | 1                | 5G         | Inactive | 0          | 0        | 0          | 0        | 0           | 0            | 0         | 0          | 0              |  |  |
| Refresh      | Reset            | Counters   |          |            |          |            |          |             |              |           |            |                |  |  |

您現在應該已經成功檢視了RV340W上的無線流量。

#### 檢視埠狀態

步驟1.檢視下面的埠狀態表。該表的內容如下:

| Port Status | 5          |               |               |              |               |                  |
|-------------|------------|---------------|---------------|--------------|---------------|------------------|
| Port ID     | Port Label | Link Status   | Port Activity | Speed Status | Duplex Status | Auto Negotiation |
| LAN8        | LAN        | Not Connected | Enabled       |              |               | Enabled          |
| LAN9        | LAN        | Not Connected | Enabled       |              |               | Enabled          |
| LAN10       | LAN        | Not Connected | Enabled       |              |               | Enabled          |
| LAN11       | LAN        | Not Connected | Enabled       |              |               | Enabled          |
| LAN12       | LAN        | Not Connected | Enabled       |              |               | Enabled          |
| LAN13       | LAN        | Not Connected | Enabled       |              |               | Enabled          |
| LAN14       | LAN        | Not Connected | Enabled       |              |               | Enabled          |
| LAN15       | LAN        | Not Connected | Enabled       |              |               | Enabled          |
| LAN16       | DMZ / LAN  | Not Connected | Enabled       |              |               | Enabled          |
| WAN1        | WAN        | Connected     | Enabled       | 1000         | Full          | Enabled          |
| WAN2        | WAN        | Not Connected | Enabled       |              |               | Enabled          |

- 埠ID 定義的埠名稱和埠號。
- 埠標籤 埠型別。這可以是LAN、DMZ或WAN埠。
- 鏈路狀態 介面的狀態。狀態可以是Connected或Not Connected。
- 埠活動 埠的狀態。可以啟用或禁用埠,也可以連線埠。
- 速度狀態 自動協商後裝置的速度(Mbps)。
- 雙工狀態 雙工模式可以是「半雙工」或「全雙工」。

附註:在本示例中,WAN1顯示其連線速度為1000 Mbps。